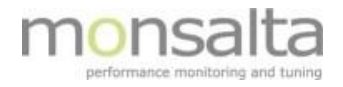

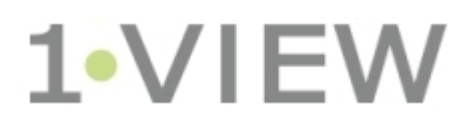

# WebRobot User Guide: Version 5.2

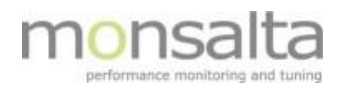

| 1 | Introdu  | ction                                    | 3 |
|---|----------|------------------------------------------|---|
| 2 | Configu  | ring the Service Tester for Web Robots   | 3 |
| 3 | Basics o | on How a Web Robot Works                 | 4 |
|   | 3.1 Ter  | minology                                 | 5 |
|   | 3.1.1    | Web Robot Status                         | 5 |
|   | 3.1.2    | Web Robot Tasks                          | 5 |
|   | 3.1.3    | Web Robot Test Cases                     | 6 |
|   | 3.1.4    | Web Robot Servers                        | 7 |
|   | 3.2 Cre  | ating a New Web Robot Using Selenium IDE | 8 |
|   | 3.2.1    | Installation of Selenium IDE             | 8 |
|   | 3.2.2    | Recording a Test Case using Selenium IDE | 8 |

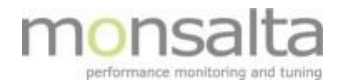

# **1** Introduction

OneView can be scheduled to run a predefined test scenario to make sure that for example an application is working. The test is either set up using a script designed in Selenium IDE or directly in the OneView application. The script is run via the OneView Service Tester extender. In order to use the Web Robot functionality a special Web Robot software package must be installed.

This document provides you with details on setting up a test in the Service Tester, an introduction to creating a test script in Selenium IDE, and finally how to test the script using the Service Tester.

A Web Robot is a good tool of providing information on a workflow in an application and verifying that an application is working also during the night and weekends when there might not be any data in the log files.

Be aware that a Web Robot can be time consuming as it requires work to maintain – it is therefore important to keep it as simple as possible.

# 2 Configuring the Service Tester for Web Robots

For a Service Tester to be able to schedule robots, a Web Robot directory must already exist. A Web Robot directory is an installation directory containing the executable WebRobot.jar and corresponding configuration files.

The Web Robot software can be downloaded from the OneView Download Page - <u>https://monsalta.dk/oneview/</u>. Choose the tab WebRobot and unzip the contents into a folder in your OneView folder – e.g. 'D:\OneView\OneViewWebRobot':

| Download OneView                                       | 📜 conf                   | 27-11-2019 10:16 | Filmappe            |           |
|--------------------------------------------------------|--------------------------|------------------|---------------------|-----------|
|                                                        | 📕 docs                   | 27-11-2019 10:16 | Filmappe            |           |
| Server ServiceTester LogReader SQLReader WebRobot Java | 📜 html                   | 27-11-2019 10:16 | Filmappe            |           |
|                                                        | chromedriver.exe         | 27-11-2019 10:16 | Program             | 8.628 KB  |
| <ul> <li>Version 5.2.192.144 (18-11-2019)</li> </ul>   | 📧 geckodriver.exe        | 27-11-2019 10:16 | Program             | 14.140 KB |
|                                                        | headless_ie_selenium.exe | 27-11-2019 10:16 | Program             | 483 KB    |
|                                                        | IEDriverServer.exe       | 27-11-2019 10:16 | Program             | 2.931 KB  |
| Download OneViewWebRobot-5.2.192.144.zip               | phantomjs.exe            | 27-11-2019 10:16 | Program             | 18.152 KB |
|                                                        | service.bat              | 27-11-2019 10:16 | Windows-batchfil    | 1 KB      |
| Upgrade Notes                                          | 🕌 WebRobot.jar           | 27-11-2019 10:16 | Executable Jar File | 26.384 KB |
| This version upgrades all 5.x versions.                | by WebRobotServer32.exe  | 27-11-2019 10:16 | Program             | 60 KB     |
| Features                                               | b WebRobotServer64.exe   | 27-11-2019 10:16 | Program             | 77 KB     |

A configuration file is installed together with the Web Robot software – in the 'conf' directory. The first time you install the Web Robot software you need to rename the file from 'config.properties.default' to 'config.properties' in order to make the configuration work. Details on the various settings are documented in the file.

Prior to designing your first Web Robot you need to tell your Service Tester where to find the Web Robot software – this is performed in the Service Tester in the Admin module:

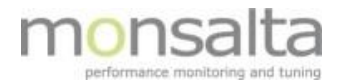

| OneView               | w ServiceTes                                  | ster Monsalta-BCH/k                                              | (ursus                                           |                                                                    |
|-----------------------|-----------------------------------------------|------------------------------------------------------------------|--------------------------------------------------|--------------------------------------------------------------------|
| Version<br>Build Date | 5.2.202.2637 (64-bit)<br>2019-11-22 08:35     | Server https://bch.oneview.eu<br>Last Delivery 17 sekunder siden | Trans. Last Hour 1774<br>Avg. Delivery Time 1 ms | Started At 2019-11-22 14:34:14<br>Current Time 2019-11-27 13:53:07 |
| All Enables           | d Disabled Runnin<br>Start Start Auto Refrest | g Errors                                                         | o Robot V Cred: ( <all></all>                    | ✓ New Test                                                         |

Fill in the information in the tab 'Web Robot Servers' and point to where your Web Robot software is installed – in this case 'C:\OneView\OneViewWebRobot'. Remember to click 'Save'.

| Adm     | inistratio         | on                |             |              |     |      |                 |              |                   |
|---------|--------------------|-------------------|-------------|--------------|-----|------|-----------------|--------------|-------------------|
| Home    |                    |                   |             |              |     |      |                 |              |                   |
| About   | Registration       | Test Credentials  | Secrets     | Thresholds   | DNS | Jobs | Version History | Test Results | Web Robot Servers |
| Configu | ration             |                   |             |              |     |      |                 |              |                   |
| Start w | eb rebet servers e | n demand 👔 🗹      |             |              |     |      | <u>_</u>        | ave          |                   |
| Default | Web Robot Serve    | r Directory 🙎 💽 🕅 | )neView\One | ViewWebRobot |     |      |                 | ave          |                   |
| Max. co | ncurrent robots    | 2                 |             |              |     |      | 3               | ave          |                   |

## 3 Basics on How a Web Robot Works

A Web Robot is defined as a selection of test cases – this means that more tasks can be run in the same web robot.

From version OneView version 5.2 the Web Robot is primarily operated from OneView and not from the Service Tester.

In OneView the Web Robot is operated from the tab 'Measurements' and 'Web Robots'.

| ŀ | Logout Main Dashboa                    | Mea            | sure                         | Reports Measurements Administration Exten | nders System I | My Profi | ile          |                             |                |                  |        |        |         |      |              |
|---|----------------------------------------|----------------|------------------------------|-------------------------------------------|----------------|----------|--------------|-----------------------------|----------------|------------------|--------|--------|---------|------|--------------|
|   | Extenders<br>Tasks<br>Test Credentials | Web<br>List of | Robot Statu<br>all web robot | Web Robot Tasks Web Robot Test Case       | s Web Robot S  | ervers   |              |                             |                |                  |        |        |         |      | Enabled only |
|   | Web Robots                             |                | Status                       | Web Robot Task                            | Description    | Service  | Tester       | Scheduling                  | Last Run       | Last Duration Me | essage |        |         |      |              |
| Υ | Import Tasks                           | 3              | ок                           | Andelsboliginfo (1)                       |                | 141      | Monsalta-BCH | Every 45 seconds            | < 1 minute ago | 40,560 ms Ok     | к      | Remove | Disable | Test | History      |
| Ľ | Incoming Data                          | 5              | ок                           | bch                                       |                | 141      | Monsalta-BCH | Every 7 minutes, 30 seconds | 5 minutes ago  | 59,216 ms Ok     | к      | Remove | Disable | Test | History      |
| H | Domain Rulas                           | 9              | ок                           | bch - chrome - task/no user               |                | 141      | Monsalta-BCH | Every 1 minutes             | < 1 minute ago | 21,561 ms Ok     | к      | Remove | Disable | Test | History      |
| Ľ | Domain Kules                           | 11             | ок                           | bch - IE - task/no user                   |                | 141      | Monsalta-BCH | Every 15 minutes            | 12 minutes ago | 8,021 ms Ok      | к      | Remove | Disable | Test | History      |
| H | Domains                                | 14             | ОК                           | bch copy - no task                        |                | 141      | Monsalta-BCH | Every 45 seconds            | < 1 minute ago | 21,552 ms Ok     | к      | Remove | Disable | Test | History      |
|   | Source Groups                          | 56             | ОК                           | Web Robot for test case basis2            | Nothing yet.   | 141      | Monsalta-BCH | Every 15 minutes            | 12 minutes ago | 36,674 ms Ok     | к      | Remove | Disable | Test | History      |
|   | Sources                                | 57             | ОК                           | Web Robot for test case monsalta          | Nothing yet.   | 141      | Monsalta-BCH | Every 5 minutes             | 2 minutes ago  | 25,132 ms Ok     | к      | Remove | Disable | Test | History      |

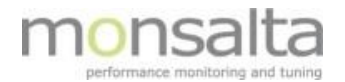

## 3.1 Terminology

Several terms are used when working with the Web Robot. A brief introduction is presented below based on the naming of the tabs in OneView.

#### 3.1.1 Web Robot Status

This tab contains a list of all web robot tasks and their status. From this window you can:

 Remove a Web Robot Task – this means that you remove the task from the extender – the task is still in the OneView System. If the task is not deployed to an extender you can use the **Deploy** button – which is visible if a task is not deployed.

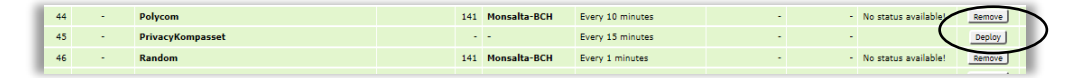

Enable a Web Robot Task – this means enabling the Web Robot Task to start running and generating data to your OneView system. If a task is already enabled, you can Disable the Web Robot Task. Note – if a Web Robot Task is already enabled you are presented with a color in the first column indication that status of the Web Robot Task

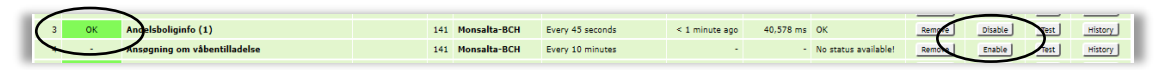

• **Test** a Web Robot Task – this enables you to run a test on your Web Robot Task. The test can be performed on both enabled and disabled Web Robot Tasks.

| 100 |   |    |                              |     |              |                  |                |           |                      |        |         | -    |         |
|-----|---|----|------------------------------|-----|--------------|------------------|----------------|-----------|----------------------|--------|---------|------|---------|
|     | 3 | ок | Andelsboliginfo (1)          | 141 | Monsalta-BCH | Every 45 seconds | < 1 minute ago | 40,578 ms | ок                   | Remove | Disable | Test | History |
|     | 4 | -  | Ansøgning om våbentilladelse | 141 | Monsalta-BCH | Every 10 minutes | -              | -         | No status available! | Remove | Enable  | Test | History |
|     | _ |    |                              |     |              |                  |                |           |                      |        |         | -    | -       |

• **History**: The history of a Web Robot Task leads you to the Robot Log from where you can view details on the history of the Web Robot Task. Each run is saved in a separate log file.

| _ |    |                              |     |              |                  |                |           |                      |        |         |          | $\sim$  |
|---|----|------------------------------|-----|--------------|------------------|----------------|-----------|----------------------|--------|---------|----------|---------|
| 3 | ок | Andelsboliginfo (1)          | 141 | Monsalta-BCH | Every 45 seconds | < 1 minute ago | 40,578 ms | ОК                   | Remove | Disable | <b>1</b> | History |
| 4 | -  | Ansøgning om våbentilladelse | 141 | Monsalta-BCH | Every 10 minutes | -              | -         | No status available! | Remove | Enable  | Test     | History |
| _ |    |                              |     |              |                  |                |           |                      |        |         |          |         |

### 3.1.2 Web Robot Tasks

This tab contains information on all Web Robot Tasks contained in your OneView system. As mentioned earlier more Web Robot Test Cases can be contained in a Web Robot Task. In this section you can view information on the name of the task, which browser type is used for the task and the default scheduling.

From this window you can:

• **Deploy / Remove:** By clicking the **Deploy / Remove** button you can deploy or remove your Web Robot Task to/from a Service Tester. OneView automatically identifies Service Testers registered and shows a list from which you can choose the relevant action. Please note that you can also **Enable** the Web Robot Task in the dialogue box. Enabling means that you enable the task for measurements in the Service Tester. By unclicking

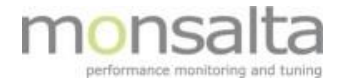

the button, you disable the Web Robot Task.

| Id  | Service Tester      | Deployed     | Enabled                     |  |  |
|-----|---------------------|--------------|-----------------------------|--|--|
| 141 | Monsalta-BCH        | 5.2.212.2642 | Every 5 minutes             |  |  |
| 241 | Monsalta-BCH/2      | 5.1.15.2352  | Every 9 minutes, 10 seconds |  |  |
| 39  | Monsalta-BCH/43     | 4.3.84.1391  | Every 9 minutes, 10 seconds |  |  |
| 36  | Monsalta-BCH/45     | 4.5.82.1735  | Every 9 minutes, 10 seconds |  |  |
| 27  | Monsalta-BCH/Cloud  | 5.1.244.2507 | Every 9 minutes, 10 seconds |  |  |
| 242 | Monsalta-BCH/Kursus | 5.2.212.2642 | Every 9 minutes, 10 seconds |  |  |

- **Test:** By clicking the **Test** button you can test your Web Robot Task. A Web Robot Task can be tested in both states 'Enabled' and 'Disabled'.
- Delete: By clicking the × you can delete your Web Robot Task. If Web Robot Test Cases are attached to the Web Robot Task you are asked whether you wish to delete. Please note that the Web Robot Test Cases are not deleted from OneView in this step – only the Web Robot Task in question.

#### 3.1.3 Web Robot Test Cases

This tab contains information on all Web Robot Test Cases contained in your OneView system. Web Robot Test Cases are step-by-step instructions to a web browser simulating actions made by a real end-user. In this section you can view information all Web Robot Test Cases contained in your OneView installation as well as options to import and create a new Web Robot Test Case.

- Version: The version indicated which version is currently in use. Note you can revert to previous versions by entering the Web Robot Test Case and saving this version. Older versions can also be deleted.
- **Test**: By clicking the **Test** button you can test your Web Robot Test Case using a Web Robot. The Web Robot Test Case needs to be connected to a Web Robot prior to testing.
  - If the Web Robot Test Case is already connected you are presented with a list of where the Web Robot Test Case is connected, and you click 'Test'. <u>Note</u> if more Web Robot Test Cases are connected all will be run:

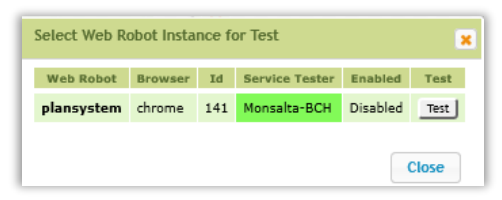

• If the Web Robot Test Case **is not** connected you are presented with a dialogue box where you can create a new Web Robot Task:

| Select Web Robot Insta  | nce fo 🗙      |
|-------------------------|---------------|
| No web robots found wit | th test case! |
|                         |               |
| Create Web Robot        | Close         |

• **Delete**: By clicking the X you can delete your Web Robot Test Case.

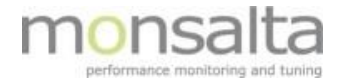

## 3.1.4 Web Robot Servers

This tab contains the list of registered Web Robot Servers. A Web Robot Server handles the execution of Web Robot Tasks scheduled by a Service Tester. Starting and stopping Web Robot Servers are done by the Service Tester.

| Web Robot Sta      | tus      | Web Robot Tasks      | Web Robot       | Test Cases     |           |               |                          |                |                |
|--------------------|----------|----------------------|-----------------|----------------|-----------|---------------|--------------------------|----------------|----------------|
| List of registered | web robo | ot servers. A web ro | bot server han  | dles execution | of web ro | bot tasks sch | eduled by a service test | ter.           |                |
| A web robot hand   |          |                      | e test cuses in | a reat web bro | -         |               |                          |                |                |
| Hostname           | Port     | Default Browser      | os              | Version        | туре      | Username      | Uptime                   | Service Tester | Server Console |
| Monsalta-BCH       | 1302     | Google Chrome        | Windows 10      | 5.2.213.156    | AdHoc     | bolette       | 15 hours, 7 minutes      | Monsalta-BCH   | Server Console |
| Monsalta-BCH       | 1305     | Google Chrome        | Windows 10      | 5.2.213.156    | AdHoc     | -             | 11 hours, 22 minutes     | Monsalta-BCH   | Server Console |

By clicking the **Server Console,** you are led to the log file for the Web Robot Servers. The log file contains information on running and terminated Web Robots and the logs for each run can be opened from here.

|                     |                                |                                                                                                    | -                     |                                                          |                     |                |          |
|---------------------|--------------------------------|----------------------------------------------------------------------------------------------------|-----------------------|----------------------------------------------------------|---------------------|----------------|----------|
| Host and            | Port Monsalta-BCH              | :1301                                                                                                    |                       | Serv                                                     | r Version           | 5.2.213.156    |          |
| Server Id           | b17dSbce-3eSc                  | -45fc-bff                                                                                                    | 0-55a6680cb64f        | Java                                                     | Version             | 13.0.1+9       |          |
| Service T           | ester http://127.0.0.1         | :12359                                                                                                    |                       | Seler                                                    | ium Version         | 3.141.59       |          |
| Process             | Id:33240 Use                   | risystem                                                                                                    |                       | Chre                                                     | me Driver Versio    | n 78.0.3904.70 |          |
| Started A           | at 2019-12-04 10               | 14:30                                                                                                    |                       |                                                          |                     |                |          |
| Memory              | Used 80 / 4054 Mb              |                                                                                                    |                       |                                                          |                     |                |          |
| OS Name             | Windows 10                     |                                                                                                    |                       |                                                          |                     |                |          |
| Directory           | C:\OneView\O                   | neViewW                                                                                                    | ebRobot               |                                                          |                     |                |          |
| Java Run            | time OpenJDK Run               | time Envi                                                                                                    | ronment (13.0.1+9, 64 | -bit, c:\OneView\openjdk-13.0.1\jdk-13.0.1)              |                     |                |          |
| Running<br>Robot Id | Robots<br>Started At           | Driver                                                                                                    | Browser               | Source                                                   | Elapsed Lo          |                |          |
| 6                   | 2019-12-04 10:16:24            | chrome                                                                                                    | No browser started!   | ServiceTester@Monsalta-BCH bch - chrome - task/no us     | er 7 seconds Lo     |                |          |
| Terminat            | ted Robots                     | <b>D</b> :                                                                                                    | P                     |                                                          | Duration            | Les Fair Code  |          |
| Dahat Id            | Standard At                    | and the second second sec |                       |                                                          |                     |                |          |
| Robot Id            | Started At 2010 12 04 10:15:56 | Driver                                                                                                    | shrowser              | Source<br>Service Texter@Monrolts DCU bob obsome task/on | Duration 27 seconds | Log 0          | Alessage |

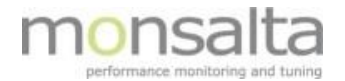

#### 3.2 Creating a New Web Robot Using Selenium IDE

An example of creating a completely new Web Robot Task containing a Web Robot Test Case is described below:

#### 3.2.1 Installation of Selenium IDE

Selenium IDE is the tool used for recording a new Web Robot Test Case to be used in OneView.

• Install Selenium IDE for Chrome using the following link: https://chrome.google.com/webstore/detail/selenium-ide/mooikfkahbdckldjjndioackbalphokd

It is added as an extension in Chrome upon installation and a Selenium icon is installed in the topbar of your Chrome browser:

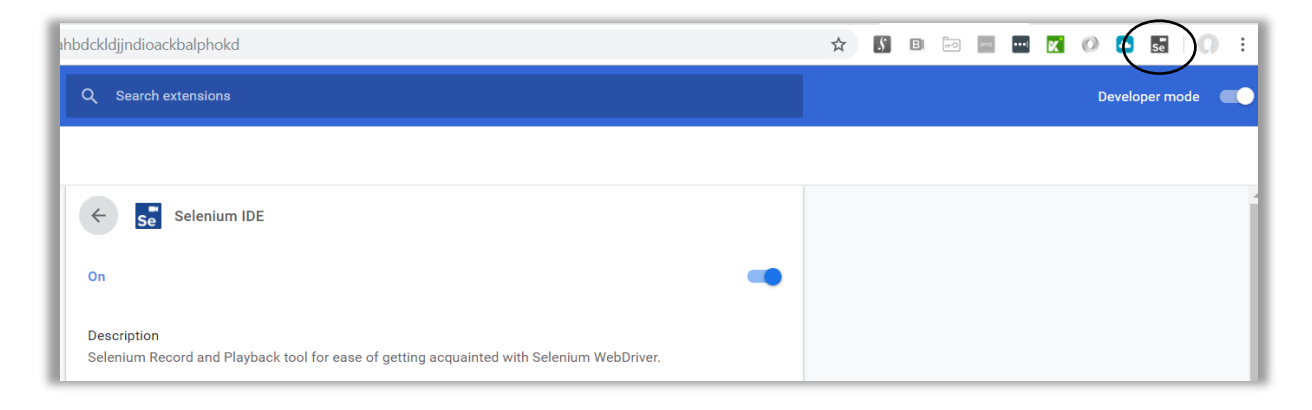

### 3.2.2 Recording a Test Case using Selenium IDE

1. Open Selenium IDE in Chrome by clicking the icon in Chrome - 5. Pick the option 'Record a new test in a new project':

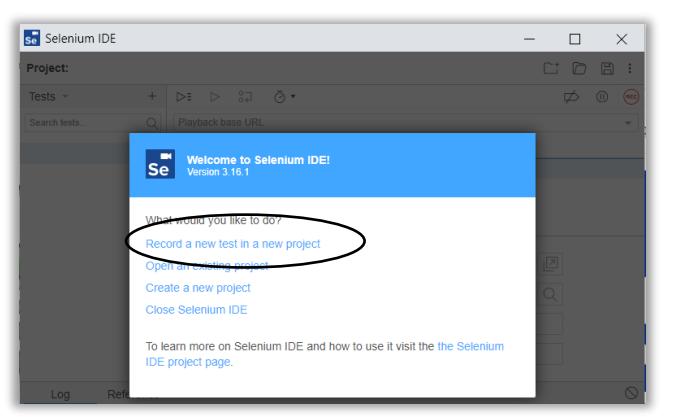

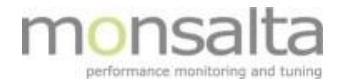

2. Provide a name to the project

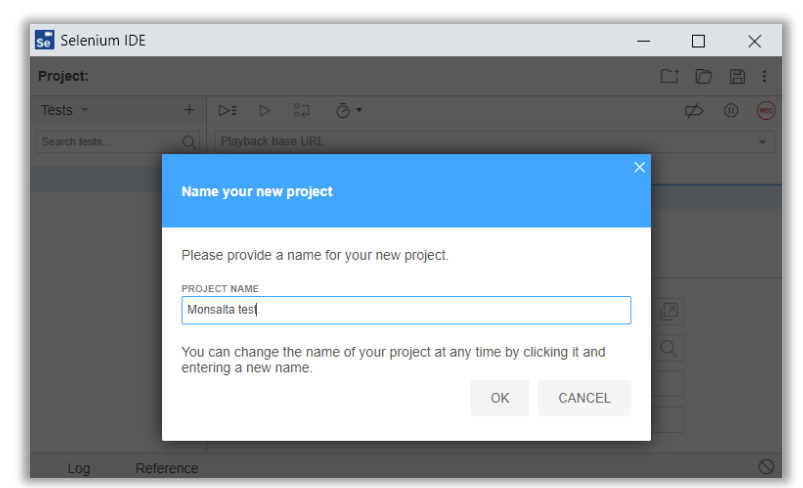

3. Set the base URL for the new test and start recording. The base URL is the URL where the test starts

| 💼 Selenium IDI  | E - Monsa         | lta test                                                    |                                                                  |             | — C | ) ×   |
|-----------------|-------------------|-------------------------------------------------------------|------------------------------------------------------------------|-------------|-----|-------|
| Project: Monsal | ita test          |                                                             |                                                                  |             |     | ) B : |
| Tests 👻         | +                 | DI D :: 0                                                   | ,                                                                |             | ¢   |       |
| Search tests    |                   |                                                             |                                                                  |             |     | -     |
| Untitled        | Set               | your project's base URI                                     | -                                                                |             | ×   |       |
|                 | Bef<br>you<br>BAS | ore you can start recordin<br>r project. Your tests will st | g, you must specify a valid ba<br>art by navigating to this URL. | ase URL for |     |       |
|                 | htt               | os://monsalta.dk                                            |                                                                  |             | Q   |       |
|                 |                   |                                                             | START RECORDING                                                  | CANCEL      |     |       |
| Log F           | Reference         |                                                             |                                                                  |             |     |       |

4. The webpage stated opens and from here all clicks, and other actions are recording in the background. Note the recording information at the bottom of the screen.

The test case that we are recording in this example opens the Monsalta web site, clicks the tabs at the top and verifies some text.

| O A moreatadkindes.tml     Appe Alexande (hele (hele (h      | nder 🖪 Neterne 👩 Manada Guesnac. 👩 Ontifies Satisfand | 🞧 manadhaChelvies 🙆 Oppaner 🚊 * Chelvies Andres. 📑 Convende-Selen.                                                                                                    | laj de las <mark>en</mark> Ø S Ø<br>Ø Wedens farme 25. |
|----------------------------------------------------------------------------------------------------|-------------------------------------------------------|----------------------------------------------------------------------------------------------------|--------------------------------------------------------|
| m <mark>onsa</mark>                                                                                                    | alta ione overver customere                           | 5 CONTACT DOCUMENTATION                                                                                                    |                                                        |
| 10                                                                                                    | 0% overvi                                             |                                                                                                    |                                                        |
| 10                                                                                                    |                                                       |                                                                                                    |                                                        |
|                                                                                                    |                                                       |                                                                                                    | The second second                                      |
|                                                                                                    | All systems                                           |                                                                                                    | and the                                                |
|                                                                                                    | All the time                                          |                                                                                                    | 1. 1. 1. 1. 1. 1. 1. 1. 1. 1. 1. 1. 1. 1               |
| and the second                                                                                                    |                                                       |                                                                                                    | and the second                                         |
| the second second                                                                                                    | and some the state                                    |                                                                                                    |                                                        |
|                                                                                                    |                                                       |                                                                                                    |                                                        |
| And a second second sec |                                                       |                                                                                                    |                                                        |
| 1 VIEW Destroyed                                                                                                    |                                                       | Because you need to know                                                                                                    |                                                        |
|                                                                                                    |                                                       | Your business runs on IT. You need to know if all systems<br>service to the end users. One/view will show you just that<br>One/view gives you a real time 100% overview at any time<br>the world. | deliver good<br>tin real time,<br>anywhere in          |
|                                                                                                    |                                                       | Share your OneView dashboard with your outsourcing<br>help them deliver even better service.                                                                                                    | partners and                                           |
|                                                                                                    |                                                       | Monitor all systems across all platforms, including: Clour<br>prem. Legacy. Outsourced, Multi Sourced, SAAS, AWS<br>Mainframe, portals, 0365. In short all varies premitik                        | I, Hybrid, On-<br>Azure, IBM                           |
|                                                                                                    |                                                       |                                                                                                    |                                                        |

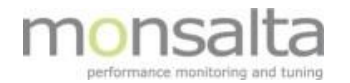

5. When you have finished your test in the Chrome browser you need to stop the recording in the Selenium IDE. This is done by clicking the 'Stop Recording' button (the red square at upper right corner)

| Selenium IDE - Monsalta test | t                          |                                                                                                  | >        |
|------------------------------|----------------------------|--------------------------------------------------------------------------------------------------|----------|
| Project: Monsalta test*      |                            |                                                                                                  |          |
| Tests + +                    | ⊳≣ ⊳ ŝ⊒ ō•                 |                                                                                                  | Ø        |
| Search tests Q               | https://monsalta.dk        |                                                                                                  | <u> </u> |
| Untitled*                    | Command                    | Target Value                                                                                     |          |
|                              | 1 open                     | 1                                                                                                |          |
|                              | 2 set window size          | 1543x1226                                                                                        |          |
|                              | 3 click                    | css=li:nth-child(2) span                                                                         |          |
|                              | 4 click                    | css=li:nth-child(3) > .level-0 > span                                                            |          |
|                              | s click                    | css=li:nth-child(4) span                                                                         |          |
|                              | 6 click                    | css=li:nth-child(5) span                                                                         |          |
|                              | 7 click                    | css=a > img                                                                                      |          |
|                              | 8 click                    | css= Preview_row3Fkye:nth-child(4) > .Preview_column_<br>_1KeV::nth-child(2)                     |          |
|                              | 9 verify text              | css= Preview_row3Fkye.nth-child(4) p.nth-child(1) > .mo Because you need to kn<br>bile-oversized | ow       |
|                              | Command<br>Target<br>Value |                                                                                                  |          |
|                              | Description                |                                                                                                  |          |
| Log Reference                |                            |                                                                                                  |          |
|                              |                            |                                                                                                  |          |

6. Provide a name to the new test case and click 'OK'

| selenium IDE -    | Monsalta test*                                                                            | _ |                | ×       |
|-------------------|-------------------------------------------------------------------------------------------|---|----------------|---------|
| Project: Monsalta | test"                                                                                     |   |                | 8:      |
| Tests 👻           | + D≅ D 50 4                                                                               |   | $\not \bowtie$ |         |
| Search tests      | Q https://monsalta.dk                                                                     |   |                | -       |
| Untitled*         | Name your new test                                                                        | × |                |         |
|                   | Please provide a name for your new test.                                                  |   |                |         |
|                   | Monsalta home                                                                             |   |                |         |
|                   | You can change it at any time by clicking the ± icon next to its name in the tests panel. |   |                |         |
|                   | <b>OK</b> LATER                                                                           | 1 |                |         |
| Log Refe          | erence                                                                                    |   |                | $\odot$ |

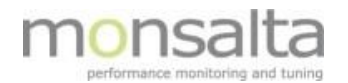

7. Save test case as a .SIDE file which can be used in OneView. Saving is done by clicking the 'Save' button in the upper right corner

| ← → • ↑ 💻                                                                                                    | > This PC                              |                                      |   |                                    | ~ Ū | Search This PC | م |
|----------------------------------------------------------------------------------------------------|----------------------------------------|--------------------------------------|---|------------------------------------|-----|----------------|---|
| Organize 💌                                                                                                    |                                        |                                      |   |                                    |     |                | ? |
| PC                                                                                                    | * ^ v Folde                            | rs (7)                               |   |                                    |     |                |   |
| > 📑 Dropbox (Mon                                                                                                    | salt 📙                                 | 3D Objects                           |   | Desktop                            |     | Documents      |   |
| <ul> <li>Monsalta Inte</li> <li>Monsaltas tei</li> </ul>                                                                                | imi 其                                  | Downloads                            |   | Music                              |     | Pictures       |   |
| <ul> <li>OneDrive</li> <li>Gottlieb</li> </ul>                                                                                          | R                                      | Videos                               |   |                                    |     |                |   |
| <ul> <li>This PC</li> <li>3D Objects</li> <li>Desktop</li> <li>Documents</li> <li>Downloads</li> <li>Music</li> <li>Pictures</li> </ul> | <ul> <li>✓ Devic</li> <li>✓</li> </ul> | Windows (C)<br>153 GB free of 238 GB | - | Data (D:)<br>139 GB free of 237 GB |     |                |   |
| File name:                                                                                                    | Monsalta test.sic                      | le                                   |   |                                    |     |                |   |
| Save as type:                                                                                                    | SIDE-fil (*.side)                      |                                      |   |                                    |     |                |   |

8. Perform a test run of the recorded test case by clicking the 'Run Current Test Case' icon in the top bar **O**. The lines turn green to indicate that the test run was successful.

| Selenium IDE - Monsalta test                                                        | t         |                                               |                                                                                                    | - 🗆 X      |
|-------------------------------------------------------------------------------------|-----------|-----------------------------------------------|----------------------------------------------------------------------------------------------------|------------|
| Project: Monsalta test                                                              |           |                                               |                                                                                                    |            |
| Tests + +                                                                           | ⊳≣        | ▷ \$7 Ō.                                      |                                                                                                    | ø 🕫 🥯      |
| Search tests Q                                                                      | https     | s://monsalta.dk                               |                                                                                                    | *          |
| Monsalta home                                                                       |           | Command                                       | Target Value                                                                                       |            |
|                                                                                     | 1         | open                                          | 1                                                                                                  |            |
|                                                                                     | 2         | set window size                               | 1543x1226                                                                                          |            |
|                                                                                     | 3         | click                                         | css=li:nth-child(2) span                                                                           |            |
|                                                                                     | 4         | click                                         | css=li nth-child(3) > level-0 > span                                                               |            |
|                                                                                     | 5         | click                                         | css=li.nth-child(4) span                                                                           |            |
|                                                                                     | б         | click                                         | css=li.nth-child(5) span                                                                           |            |
|                                                                                     | 7         | click                                         | css=a > img                                                                                        |            |
|                                                                                     | 8         | click                                         | css= Preview_row_3Fkye.nth-child(4) > .Preview_column_<br>_1KeVx.nth-child(2)                      |            |
|                                                                                     | 9         | verify text                                   | css=:Preview_row3Fkye.nth-child(4) p.nth-child(1) > .mo Because you need to know<br>bile-oversized |            |
|                                                                                     | Com       | mand                                          |                                                                                                    |            |
|                                                                                     | Value     |                                               |                                                                                                    |            |
|                                                                                     | Desc      | ription                                       |                                                                                                    |            |
| Log Reference                                                                       |           |                                               |                                                                                                    | 0          |
| 4. click on css=li:nth-child(3)                                                     | > level-( | 0 > span OK                                   |                                                                                                    | 10:02:56   |
| 5. click on css=li:nth-child(4)                                                     | span OK   | ( )                                           |                                                                                                    | 10:02:57   |
| 6. click on css=li:nth-child(5)                                                     | span OK   | ¢                                             |                                                                                                    | 10:02:57   |
| <ol><li>click on css=a &gt; img OK</li></ol>                                        |           |                                               |                                                                                                    | 10:02:59   |
| <ol><li>click on css=.Preview_row_</li></ol>                                        | 3Fkye     | enth-child(4) > .Preview_column1KeVx:         | nth-child(2) OK                                                                                    | 10:03:00   |
| <ol> <li>verifyText on css=.Preview,</li> <li>Monaulta home: completed a</li> </ol> | _row3     | s+ kye.ntn-child(4) p.nth-child(1) > .mobile- | oversized with value Because you need to know OK                                                   | 10:03:02   |
| monsaita nome: completed s                                                          | success   | suny                                          |                                                                                                    | 10:03:02   |
| monsalta test.side                                                                  | ^         |                                               |                                                                                                    | Vis alle X |

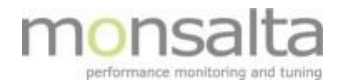

9. Import the test case to OneView – using the path: Measurements -> Web Robots -> Web Robot Test Cases -> Import Test Case. Simply drag and drop the .SIDE file into the box.

| Logout Main Dashboa | rd My Dashboard Reports Measurement           | s Administration Extende      | ers System My Profile         |
|---------------------|-----------------------------------------------|-------------------------------|-------------------------------|
| 1-VIEW              | Measurements                                  |                               |                               |
|                     |                                               |                               |                               |
| Extenders           | Web Robot Status Web Robot Tasks              |                               | Web Robot Servers             |
| Tasks               |                                               |                               |                               |
| Test Credentials    | Test cases are step by step instructions to a | web browser simulating action | ns made by a real end user.   |
| Web Robots          | # Name                                        | Version Updated At            | Updated By                    |
| Import Tasks        | 1 1881-Ansvarserkl_faderskab                  | 2 2019-08-15 13:53            | jgo 🗙                         |
| Incoming Data       | 2 1881-Ansvarserkl_medmoder                   | 1 2019-06-06 15:14            | jgo Test ] 🗙                  |
| Domain Rules        | 3 Aktiespil                                   | 2 2019-10-09 14:14            | jgo Test Case Import Dialog 🗙 |
| Domains             | 4 Aktiespillet2019-test                       | 5 2019-10-09 13:34            | ogi                           |
| Source Groups       | 5 Command test 1                              | 2 2019-09-26 14:10            | ogi                           |
| Sources             | 6 command test 8                              | 1 2019-09-27 13:53            | jgo Drop test files here      |
|                     | 7 commandt est 9                              | 1 2019-09-27 15:04            | jgo                           |
|                     | 8 Digitaliser-Nemlogin-noglefil-Borger        | 4 2019-08-28 11:10            | jgo                           |
|                     | 9 elfly                                       | 2 2019-10-03 10:53            | jgo Cancel                    |
|                     | 10 Fasit Borgere                              | 20 2019-11-13 13:58           | jgo                           |

10. Select the test case to import to OneView by selecting the test case and clicking 'Import Test Cases'.

| P    | Veb Robot Status Web Robot Task        | web          |                      | We    | eb Robot Servers                  |
|------|----------------------------------------|--------------|----------------------|-------|-----------------------------------|
| Test | cases are step by step instructions to | a web brow   | ser simulating actio | ns ma | ide by a real end user.           |
| #    | Name                                   | Version      | Updated At           | Upda  | ated By                           |
| 1    | 1881-Ansvarserkl_faderskab             | 2            | 2019-08-15 13:53     | jgo   | X                                 |
| 2    | 1881-Ansvarserkl_medmoder              | 1            | 2019-06-06 15:14     | jgo   | Test 🗙                            |
| 3    | Aktiespil                              | 2            | 2019-10-09 14:14     | jgo   | Test Case Import Dialog           |
| 4    | Aktiespillet2019-test                  | 5            | 2019-10-09 13:34     | jgo   |                                   |
| 5    | Command test 1                         | 2            | 2019-09-26 14:10     | jgo   | Select which test cases to impo   |
| 6    | command test 8                         | 1            | 2019-09-27 13:53     | jgo   |                                   |
| 7    | commandt est 9                         | 1            | 2019-09-27 15:04     | jgo   | Test Name                         |
| 8    | Digitaliser-Nemlogin-noglefil-Borge    | e <b>r</b> 4 | 2019-08-28 11:10     | jgo   | <ul> <li>Monsalta home</li> </ul> |
| 9    | elfly                                  | 2            | 2019-10-03 10:53     | jgo   |                                   |
| 10   | Fasit Borgere                          | 20           | 2019-11-13 13:58     | jgo   | Import Test Cases Cancel          |
| 11   | Fasit Login Aarhus                     | 6            | 2019-11-18 14:19     | igo   |                                   |

Upon a successful import the following icon is shown:

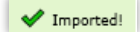

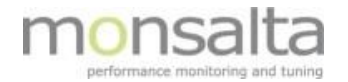

11. To view the imported test case simply click the name in OneView.

| Nan  | ıe  | Monsalta home                  |                                                           |                          |       |   |
|------|-----|--------------------------------|-----------------------------------------------------------|--------------------------|-------|---|
| Id   |     | 58fefd74-382c-4f70-b5f9-7b     | 00330af731                                                |                          |       |   |
| Vers | ion | Version 1 updated on 2019-11-2 | 6 10:16:30 by jgo ▼                                       |                          |       |   |
|      |     |                                |                                                           |                          |       |   |
| #    |     | Command                        | Target                                                    | Value                    |       | 0 |
| 1    |     | open 🔻                         | https://monsalta.dk/                                      |                          | X     | 0 |
| 2    |     | setWindowSize                  | 1543×1226                                                 |                          | ×     | 0 |
|      |     | click 🔻                        | css=li:nth-child(2) span                                  |                          |       | - |
| 3    |     | Opens New Window               | New Window Handle Name                                    | Window Timeout           | ×     | 0 |
|      |     | click 🔻                        | css=li:nth-child(3) > .level-0 > span                     |                          |       | - |
| 4    |     | Opens New Window               | New Window Handle Name                                    | Window Timeout           | ×     | 0 |
|      |     | click 🔻                        | css=li:nth-child(4) span                                  |                          | 1     |   |
| 5    |     | Opens New Window               | New Window Handle Name                                    | Window Timeout           | ×     | 0 |
|      |     | click 🔻                        | css=li:nth-child(5) span                                  |                          | 1     |   |
| 6    |     | Opens New Window               | New Window Handle Name                                    | Window Timeout           | ×     | 0 |
| _    |     | click •                        | css=a > img                                               |                          | 1     | • |
| 7    |     | Opens New Window 📃             | New Window Handle Name                                    | Window Timeout           | · · · | 0 |
| _    |     | click 🔻                        | css=.Preview_row3Fkye:nth-child(4) > .Preview_column1     |                          | 1     | ~ |
| 8    |     | Opens New Window               | New Window Handle Name                                    | Window Timeout           | ~     | 0 |
| 9    |     | verifyText 🔻                   | css=.Preview_row3Fkye:nth-child(4) p:nth-child(1) > .mobi | Because you need to know | X     | 0 |
|      |     |                                |                                                           |                          |       |   |
|      |     |                                |                                                           |                          |       |   |
|      |     |                                |                                                           |                          |       |   |

From here it is possible to edit Web Robot commands and insert Oneview commands. OneView commands are identified by @OneView and are used by OneView to start and stop transactions used in OneView.

To add a new command click the '+' and choose your command from the drop-down box. Click 'Save' to save the test case with your changes.

| am  | e   | Monsalta home                   |                                                       |                     |         |   |
|-----|-----|---------------------------------|-------------------------------------------------------|---------------------|---------|---|
| 8   |     | 58fefd74-382c-4f70-b5f9-7b0     | 00330af731                                            |                     |         |   |
| ers | ion | Version 3 updated on 2019-11-20 | 5 11:35:33 by jgo 🔻                                   |                     |         |   |
|     |     | Command                         | Target                                                | Value               |         | 0 |
| 1   |     | open 🔻                          | https://monsalta.dk/                                  |                     | x       | 0 |
| 2   |     | setWindowSize                   | 1543×1226                                             |                     | ×       | 0 |
| 3   |     | @OneView T                      | TransactionBegin                                      | Open opeview page   | ×       | 0 |
|     |     | click                           | ess-lineth-shid/2) span                               | [philipping]        |         | Ŭ |
| 4   |     | Opens New Window                | New Window Handle Name                                | Window Timeout      | ×       | 0 |
| 5   |     | @OneView ▼                      | TransactionEnd                                        |                     | ×       | C |
| 6   |     | @OneView 🔻                      | TransactionBegin <b>v</b>                             | Open customers page | x       | C |
|     |     | click 🔻                         | css=li:nth-child(3) > .level-0 > span                 |                     |         |   |
| 7   |     | Opens New Window 📃              | New Window Handle Name                                | Window Timeout      | ×       | G |
| 8   |     | @OneView                        | TransactionEnd 🔻                                      |                     | ×       | C |
|     |     | click 🔻                         | css=li:nth-child(4) span                              |                     |         |   |
| 9   |     | Opens New Window 📃              | New Window Handle Name                                | Window Timeout      | ~       |   |
|     |     | click 🔻                         | css=li:nth-child(5) span                              |                     |         |   |
| U   |     | Opens New Window 📃              | New Window Handle Name                                | Window Timeout      | ^       |   |
|     |     | click 🔻                         | css=a > img                                           |                     |         | ~ |
| 1   |     | Opens New Window 📃              | New Window Handle Name                                | Window Timeout      | ^       |   |
| _   |     | click T                         | css=.Preview_row3Fkye:nth-child(4) > .Preview_column1 |                     |         | ~ |
| 2   |     | Opens New Window 📃              | New Window Handle Name                                | Window Timeout      | <u></u> |   |

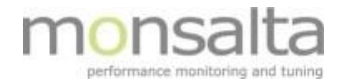

12. The next step is to test the test case in a Web Robot. Simply click the 'Test' button next to your newly created test case

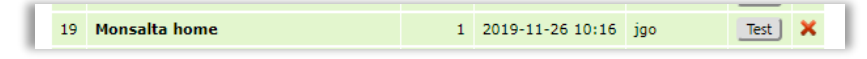

Since the test case is not connected to an existing Web Robot a new Web Robot has to be created – click 'Create Web Robot'.

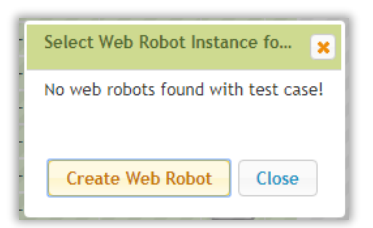

Set up the new Web Robot Task. You are presented with a lot of parameters but in this case simply use the default parameters including the name for the Web Robot Task. Save the task by clicking 'Save'.

| Task Id             | webrobot_20191126_1019_1             |              |                       |        |
|---------------------|--------------------------------------|--------------|-----------------------|--------|
| Saved At            | 2019-11-26 10:19:57                  |              |                       |        |
| Name                | Web Robot for test case Monsalta hor | ne           |                       |        |
| Description         | Nothing yet.                         |              |                       |        |
| Browser             | Google Chrome                        | 0 px         | Height 🔽 0 px 🕑 He    | adless |
| Robot Options       | Timeout 600 seconds 🕑 Take S         | Screenshots  | s 🗌 Seed Test 🔲 itera | ations |
| Test Case           | Timeout 600 seconds Transact         | ion Prefix ( |                       | 1      |
| Test Case Step      | Timeout 40 seconds Delay             | 0 millised   | onds                  |        |
| Windows Options     | 📃 Run As Task 🛛 🗌 Run When           | n Logged Ir  | Only                  |        |
| Windows Credentials | <b>T</b>                             |              |                       |        |
| Default Schedule    | Interval T every 900 seconds         | s.           |                       |        |
| Test Case Name      |                                      | Version      | Updated By            |        |
| Monsalta home       |                                      | 1            | jgo                   | ×      |
| Add Test Case       | ▼                                    |              |                       |        |
|                     |                                      |              |                       |        |

13. The next step is to deploy the task – to deploy a task means that you connect it to a Service Tester.

| elect Web Robot Instance for Test     |         |    |                |         | 6      |
|---------------------------------------|---------|----|----------------|---------|--------|
| Web Robot                             | Browser | Id | Service Tester | Enabled | Test   |
| Veb Robot for test case Monsalta home | chrome  |    |                |         | Deploy |

Click 'Deploy' and choose the Service Tester you wish to deploy the Web Robot Task to.

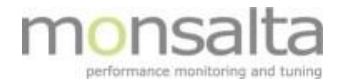

In this step we recommend that you **do not enable** the Web Robot Task since you need to verify it before enabling it to run. Click 'Close'

| Deploy | y Web Robot Task |              |                  |          | ×       | Deploy | v Web Robot Task |              |                  |          |        |
|--------|------------------|--------------|------------------|----------|---------|--------|------------------|--------------|------------------|----------|--------|
| Id     | Service Tester   | Version      | Scheduling       | Deployed | Enabled | Id     | Service Tester   | Version      | Scheduling       | Deployed | Enable |
| 1248   | JGO-X1           | 5.2.207.2639 | Every 15 minutes |          |         | 1248   | JGO-X1           | 5.2.207.2639 | Every 15 minutes |          |        |
| 1249   | JGO-X1/2         | 5.1.194.2466 | Every 15 minutes |          |         | 1249   | JGO-X1/2         | 5.1.194.2466 | Every 15 minutes |          |        |
| 1250   | JGO-X1/3         | 5.1.113.2431 | Every 15 minutes |          |         | 1250   | JGO-X1/3         | 5.1.113.2431 | Every 15 minutes |          |        |
| 1252   | JGO-X1/Cloud     | 5.2.195.2636 | Every 15 minutes |          |         | 1252   | JGO-X1/Cloud     | 5.2.195.2636 | Every 15 minutes |          |        |
| 1253   | JGO-X1/monitis   | 5.1.17.3     | Every 15 minutes |          |         | 1253   | JGO-X1/monitis   | 5.1.17.3     | Every 15 minutes |          |        |
|        |                  |              |                  |          | Close   |        |                  |              |                  |          | Close  |

14. Now the Web Robot Test Case is connected to a Web Robot Task and you can test it. Click 'Test' and the Web Robot Task including the test case will run.

| Select Web Robot Instance for Test    |         |      |                |          | ×     |
|---------------------------------------|---------|------|----------------|----------|-------|
| Web Robot                             | Browser | Id   | Service Tester | Enabled  | Test  |
| Web Robot for test case Monsalta home | chrome  | 1248 | JGO-X1         | Disabled | Test  |
|                                       |         |      |                |          | Close |

The Web Robot Log is opened, and it is possible to view the steps performed in the Web Robot. Screenshots are shown telling you what is tested. Once the Web Robot is finalized and tested OK you can enable it and add the relevant transactions in your OneView installation.

|             |          |                 |      | Cherview encourse your combusiner each -                                                                                                    |
|-------------|----------|-----------------|------|----------------------------------------------------------------------------------------------------|
| 1:26:03.709 | 0 ms     | Monsalta home - | Info | Step 2: Status=CONTINUE                                                                                                    |
| 1:26:03.463 | 246 ms   | Monsalta home - | Info | Step 2: command=setWindowSize, target=1543x1226                                                                                                    |
| 1:26:03.462 | 1 ms     | Monsalta home - | Info |                                                                                                    |
|             |          |                 |      | 100% overview<br>All users<br>All the time                                                                                                    |
| 1:26:02.285 | 1.177 ms | Screenshot      | Info | Image: Description     Image: Description       Image: Description     Image: Description       Image: Description     Image: Description |